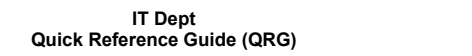

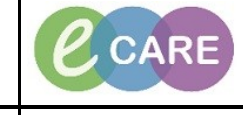

Document No - Ref 111

## CREATING A CUSTOM PATIENT LIST AND SEARCHING FOR PATIENTS

| 1. | To create a Custom Patient List                                                                                                    | , click the Patient List icor<br>icor                                                                                                    | Patient List from the to                                                                  | olbar and then click the spanner                                                                                                    |
|----|----------------------------------------------------------------------------------------------------|----------------------------------------------------------------------------------------------------|-------------------------------------------------------------------------------------------|----------------------------------------------------------------------------------------------------|
|    | PoweChat Organise for Centrell, Centrell      Tat. Edit View Pade     Section Managed Company Notifications Narigation Help      Home      Home      Inter: PoweChat Organise for Centrell, Managed Company     Inter: PoweChat Organise for Centrell, Managed Company     Inter: PoweChat Organise for Centrell, Centrell, Centr | Antolatory Organiser       Day View Sticky Netrol     Storgend State     Calculater     Antolatory Organiser       Day View     Calendar     Open Items (0)       4     222 August 2018     P     Pelerts for: RD8 Hand Practs | Medication Administration () Discharge Medications () Specimen Collection ()<br>ioner 1 * | Instion • © Depart Communicate • Medical Record Request is Recent Copy<br>© Recent • Dave<br>© Full scene Print • C I Demanders app |
|    |                                                                                                    | Patient List<br>🎤 율 >> 💐 🌴 🏘 🛷                                                                                                    | 8 <b>6 4 6</b>   • <b>1</b>                                                               |                                                                                                    |
| 2. |                                                                                                    | A pop up will appea                                                                                                    | r, click the New button.                                                                  |                                                                                                    |
|    | P Modify Patient                                                                                                    | Lists                                                                                                    | Active lister                                                                             |                                                                                                    |
|    |                                                                                                    |                                                                                                    |                                                                                           |                                                                                                    |
|    |                                                                                                    |                                                                                                    | New                                                                                       | Cancel                                                                                                    |

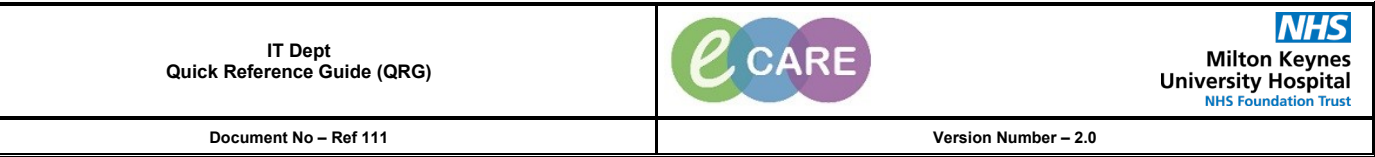

| 3. | From within the window that appears, click Custom and then next.                                                                                                    |
|----|----------------------------------------------------------------------------------------------------|
|    | Patient List Type   Select a patient list type:   Available list   Assignment   Assignment (Ancillary)   Custom   Custom   Medical Service   Provider Group   Query   Relationship   Scheduled     Back   Next     Frish     Cancel                        |
| 4. | You can now enter a name for your Custom Patient List (for the purpose of this example we are using Colerectal<br>Care) Click the next button.                                                                                                    |
|    | Available in<br>Docations      HNI         Belationships      HAI         Discharged Criteria      USE Best Encounter         Discharged Criteria      USE Best Encounter         Enter a name for the list: (Limited to 50 characters)<br>Colorectal Care |
|    |                                                                                                    |

Document No - Ref 111

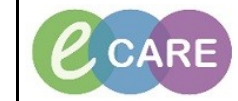

Version Number – 2.0

|    |                                                                                                    | At the Proxy                                                                                                    | window, click Finish.                                                  |                           |
|----|----------------------------------------------------------------------------------------------------|----------------------------------------------------------------------------------------------------|------------------------------------------------------------------------|---------------------------|
|    | Modify P                                                                                                    | Proxy                                                                                                    |                                                                        |                           |
|    | Available list                                                                                                    | Name (Lim., Access End Date                                                                                                    |                                                                        |                           |
|    |                                                                                                    |                                                                                                    | ◎ Group                                                                |                           |
|    |                                                                                                    |                                                                                                    | Clinical Staff                                                         |                           |
|    |                                                                                                    |                                                                                                    | Access:                                                                |                           |
|    |                                                                                                    |                                                                                                    | <b>•</b>                                                               |                           |
|    |                                                                                                    |                                                                                                    | From:<br>22/08/2018 💌 💌 1453 🏝 BST                                     |                           |
|    |                                                                                                    |                                                                                                    | To:                                                                    |                           |
|    |                                                                                                    |                                                                                                    | V V V V V V                                                            |                           |
|    |                                                                                                    |                                                                                                    | New Apply                                                              |                           |
|    |                                                                                                    |                                                                                                    |                                                                        | el                        |
|    |                                                                                                    |                                                                                                    |                                                                        |                           |
|    |                                                                                                    |                                                                                                    |                                                                        |                           |
| 6  | You will now see your n                                                                                                    | ew Custom List in your availa                                                                                                    | ble lists window, click on your list and t                             | then click the blue arrow |
| •  |                                                                                                    | pointing to the right to mov                                                                                                    | e it to your active lists and then OK.                                 |                           |
|    | P M                                                                                                    | Modify Patient Lists                                                                                                    |                                                                        |                           |
|    | Ava                                                                                                    | ilable lists:                                                                                                    | A still lists                                                          |                           |
|    |                                                                                                    | olorectal Care                                                                                                    | Active lists:                                                          |                           |
|    | Co                                                                                                    | plorectal Care                                                                                                    |                                                                        |                           |
|    |                                                                                                    | plorectal Care                                                                                                    |                                                                        |                           |
|    |                                                                                                    | plorectal Care                                                                                                    |                                                                        |                           |
|    |                                                                                                    | plorectal Care                                                                                                    |                                                                        |                           |
|    |                                                                                                    | plorectal Care                                                                                                    |                                                                        |                           |
|    |                                                                                                    | plorectal Care                                                                                                    |                                                                        |                           |
|    |                                                                                                    | plorectal Care                                                                                                    |                                                                        |                           |
|    |                                                                                                    | plorectal Care                                                                                                    | ALIVE ISS:                                                             |                           |
|    |                                                                                                    | plorectal Care                                                                                                    | ALIVE ISS:                                                             |                           |
| 7. | Yc                                                                                                    | plorectal Care                                                                                                    | New OK Cancel                                                          | W.                        |
| 7. | Yc                                                                                                    | plorectal Care                                                                                                    | Turensus<br>New OK Cancel<br>tom List from within the Patient List vie | W.                        |
| 7. | Terret Contraction of the second second seco | Dorectal Care<br>Du will now see your new Cusi<br>tient List                                                                                                    | TUVE ISS:                                                              | W.                        |
| 7. | Yc<br>Pat<br>©                                                                                                    | Diorectal Care<br>Du will now see your new Cusi<br>tient List<br>IIIIIIIIIIIIIIIIIIIIIIIIIIIIIIIIIIII                                                                                                    | tom List from within the Patient List vie                              | W.                        |
| 7. | Yc<br>Pat<br>©<br>Col                                                                                                    | Diorectal Care<br>Du will now see your new Cusi<br>tient List<br>I → II → II → II → II II → II → III<br>orectal Care                                                                                                    | tom List from within the Patient List vie                              |                           |
| 7. | Yc<br>Pat<br>D<br>I<br>I<br>I<br>I<br>I<br>I<br>I<br>I<br>I<br>I<br>I<br>I<br>I<br>I<br>I<br>I<br>I<br>I                                                                                                    | Diorectal Care<br>Du will now see your new Cust<br>tient List<br>Image: Image: Image | Tuve IbS:                                                              |                           |

IT Dept Quick Reference Guide (QRG)

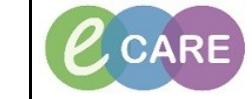

Document No - Ref 111 Version Number – 2.0 8. You can also see your Custom List from within your relevant Worklist. For the purpose of this example, we are using Care Compass. PowerChart Organiser for Cerner01, Cerner01 Navig Task Edit View Patient Record Links Notifications 🚮 Home 🖃 Message Centre 🗼 Pa Link Link mpass 🎬 Discharge Dashboard 🗚 📄 | 📥 📄 | 🔍 🔍 | 100% 🎬 Scheduling 🔉 MPTL Patient List: Col Maternity Whiteboard Add F Collection Runs harmacy Patient Monitor 🎬 Pharmacy Care Organise 📁 Case Selection 🕄 Tracking List Rapid Response Services Add or Remove Buttons \* PowerChart Organiser for Cerner01, Cerner01 Task Edit View Patient Record Links Notifications Navigation Help 🗄 🚰 Home 🖃 Message Centre 🛓 Patient List 🎬 Whiteboard 🧊 🗄 Links 🖉 🗑 New Sticky Note 🍏 View Sticky Notes 🏙 Suspend 🕮 E CareCompass 👫 🐚 | 📥 📄 | 🔍 🔍 | 100% - | 🕘 🛑 🗳 Patient List: Colorectal Care 🗸 Konstein Stein Stein The following Steps will guide you through how to add patients to your Patient List. 9. You can search for a patient through the use of the search bar or the magnifying glass. R R | 100% - | • • 🗳 Sare 🖂 💥 List Maintenance 🛛 🕂 Add Patient 10. You are able to search for patients via the following information: MRN **NHS Number** Surname (Too many results will not show and ask for more information) Forename (Too many results will not show and ask for more information) Gender Date of Birth Age Post Code

IT Dept Quick Reference Guide (QRG)

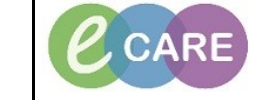

Once you are open within the Patient record, from the menu bar, click Patient and then select 'Add patient to a

Document No - Ref 111

11.

Version Number – 2.0

| AHMED, NELLIE Recent                                                                                                    | te 🥪 View Sticky Notes 🞇 Tear Off 🇰 Suspend 🗐 Exit 👔 Calo                                                                                                    | ulator 🎬 AdHoc 🎟 Medication Admin                                                                                                    | istration 😡 Discharge Medications 👔                                                                                                    | Specimen Collection 🔒 PM Conversati                                                                                          | on • 🕞 Depart 🔄 Communicate • 🔝 Medical Record Rec<br>← List → 🎬 Recent - Name                                                                                              |
|----------------------------------------------------------------------------------------------------|----------------------------------------------------------------------------------------------------|----------------------------------------------------------------------------------------------------|----------------------------------------------------------------------------------------------------|----------------------------------------------------------------------------------------------------|----------------------------------------------------------------------------------------------------|
| AHMED, NELLIE<br>Allergies: No Know<br>Add Patient's Record<br>Add Patient to a Patient to a                                                                                                    | Age:56 years<br>DOB:24/Apr/62<br>Resus:                                                                                                    | Sex:Female<br>MRN:512216<br>NHS No:965-687-7586                                                                                                    | Loc<br>Inpa<br>Clir                                                                                                    | RD8-GH Ward 20; Bay 01; Bed 09<br>tient (22/Jan/2018 15:00 - <no -="" discharge<br="">ical Staff:O'hara , Richard James</no> | date>]                                                                                                    |
| Menu New New New Slicky Note 2005 -                                                                                                    |                                                                                                    |                                                                                                    |                                                                                                    |                                                                                                    | 🗇 Full screen 👼 Print  🍣 2 1                                                                                                    |
| Nurse Workflow View Sticky Motes × Post Take Post Take Petert Management Conversations + Post Take Newborn Summary Patient Information                                                                                                    | X Progress X Handov                                                                                                    | er X Outpatient                                                                                                    | Clinic Note × +                                                                                                    | Documents (8) 🕂                                                                                                    | 📻 🗕 🕼 No-Severity 🔖 🥵                                                                                                    |
| Results Review<br>Requests/Care Plans 🔶 Add                                                                                                    | Selected visit Mean cell haemo                                                                                                    | glabin conc, blood                                                                                                    | Data<br>21/08/18 10:34                                                                                                    | All Visits  All Visits  My Documents                                                                                         |                                                                                                    |
| Drug Chart Problems Task List Task List Allergies (1) +                                                                                                    | Mean cell haemo     Mean cell haemo     Mean cell volume     Platelet count, bit                                                                                                    | jlobin level, blood<br>, blood<br>xod                                                                                                    | 21/08/18 10:34<br>21/08/18 10:34<br>21/08/18 10:34                                                                                                    | VTE Risk Assessment Forms<br>Pharmacy Note<br>Pharmacy Note                                                                  | Autor Date/Time<br>Clinical Practitioner, Train FOur 21/08/18 13:10<br>Clinical Practitioner, Train FOur 21/08/18 13:09<br>Clinical Practitioner, Train FOur 21/08/18 13:09 |
| Clinical Notes                                                                                                    | E • • Red Cell Distribut<br>Red blood cell co                                                                                                    | ion Width<br>unt, blood                                                                                                    | 21/08/18 10:34<br>21/08/18 10:34<br>21/08/18 10:34                                                                                                    | Oxygen Therapy.<br>VTE Risk Assessment Forms<br>Pharmacy Note                                                                | Clinical Practitioner, Train FOur 21/08/18 13:09<br>Clinical Practitioner, Train FOur 21/08/18 13:06<br>Clinical Practitioner, Train FOur 21/08/18 13:06                    |
| Allergies + Add Inpatient Medications +<br>Problems and Diagnoses Selected visit<br>4 Scheduled (6)                                                                                                    | =    Labs   Selected visit                                                                                                    |                                                                                                    |                                                                                                    | Pharmacy Allergy Recording     Nursing Phone Message                                                                         | Clinical Practitioner, Train FOur 21/08/18 13:06<br>Nursing Student, Train Two 21/08/18 08:50                                                                               |
| Histories Histories Documentation Add Documentation Histories Documentation Histories Histories Histor                                                                                                    | 22/08/18 18:00 ▲ Blood Sciences                                                                                                    | Latest<br>within<br>(7)                                                                                                    | Previous<br>within                                                                                                    | New Requests                                                                                                    | on                                                                                                    |
| Patient Information Patient Information Patient Information Patients Patient Information Patients Patient Information Patients Procedure History (0)                                                                                                    | white blood ce<br>White blood ce<br>Platelet count,                                                                                                    | 29 hrs 29 hrs 29 |                                                                                                    | Q Search New Order                                                                                                    | To all Constraints Channel Constraints                                                                                                    |
| Drug Chart Summary Procedures Procedures Medicates Survey                                                                                                    | E • ⊙ Mean cell volum                                                                                                    | re, blood 300<br>29 hrs<br>oglobin level, 150                                                                                                    |                                                                                                    | Favourites Salbutamol                                                                                                    | Trust Favourities Shared Favourities                                                                                                    |
| Fourier         Family History (0)           Flowsheet         All Valid           Noental Summary         Noental Grand                                                                                                    | Er S blood<br>Mean cell haem<br>blood                                                                                                    | 29 hrs<br>oglobin conc, 30<br>29 hrs                                                                                                    |                                                                                                    | DOSE: 5 mg - ROUTE: inhaled -<br>Paracetamol<br>DOSE: 500 mg - ROUTE: oral - 1                                               | nebuliser liquid - as required PRN ablet (soluble) - FOUR times a day Ord                                                                                                   |
| HIE Community View Quick Orders                                                                                                    | Red Cell Distrib                                                                                                    | ution Width 5<br>29 hrs<br>count, blood 15.0                                                                                                    |                                                                                                    | Outstanding Requests (0)                                                                                                    |                                                                                                    |
| Pacs Viewer<br>Technic ved Ordena de Add                                                                                                    |                                                                                                    | 29 hrs                                                                                                    |                                                                                                    | Selected visit                                                                                                    |                                                                                                    |
|                                                                                                    | see                                                                                                    | your patient                                                                                                    |                                                                                                    |                                                                                                    |                                                                                                    |
| PowerChart Organiser for Cerner01, Cerner01<br>Task Fifth View Patient Record Links Notifications Patient Link Math                                                                                                    |                                                                                                    |                                                                                                    |                                                                                                    |                                                                                                    |                                                                                                    |
| Home → Message Cent A Patient List Whiteboard () Links () 2New Sticky Note → Vice                                                                                                    | ew Sticky Notes 🇱 Suspend 🚽 Exit 📋 Calculator éd Ad                                                                                                    | Hoc IIII Medication Administration (                                                                                                    | Discharge Medications 👘 Spec                                                                                                    | imen Collection 🔒 PM Conversation                                                                                            | • 🚯 Depart 🔄 Communicate • 🗎 Medical Record                                                                                                    |
| Amed, Nettle ×                                                                                                    |                                                                                                    |                                                                                                    |                                                                                                    |                                                                                                    | (□) Full screen                                                                                                    |
|                                                                                                    |                                                                                                    |                                                                                                    |                                                                                                    |                                                                                                    |                                                                                                    |
| 2 알 >> 팩 작 상 ( ) ( 한 명 또 이 제 2 )                                                                                                    |                                                                                                    |                                                                                                    |                                                                                                    |                                                                                                    |                                                                                                    |
| 多合シン 叫 等 済 (参 ) 参   節 自 略 配   回 配   品<br>Colorectal Care   RD8-GH General Surgery - Ward 20                                                                                                    |                                                                                                    |                                                                                                    |                                                                                                    |                                                                                                    |                                                                                                    |
| Colorectal Care     REB-GH General Surgery - Ward 20      Series Jack - House - Series - Series -                                                                                                    | utant Medical Service (GP Note)<br>a, Richard James General Surgery Weatherhead, Susan 3                                                                                                    | N<br>11687                                                                                                    |                                                                                                    |                                                                                                    |                                                                                                    |
| 상 값 가 넥 약 약 상 수 한 한 한 환 환   대 편 문   대 편   음<br>Colorectal Carc<br>RDB-GH General Surgery - Ward 20<br>CertifName [Facility [Iscation [Sex Age [M69] [Length of Stay(Comu<br>AntMCD, NELLE RDB-GH KDB-GH Ward 20 Bay 01 Bed 09 Female 56 years 512226 212.0 Days O have                                                                                                    | ultant  Medical Service  GP  Notef<br>, Richard James General Surgery Weatherhead, Susan 3                                                                                                    | N<br>511657                                                                                                    |                                                                                                    |                                                                                                    |                                                                                                    |
| Colorectal Care     Folding (Iscaling     Fold: Colorectal Care     Folding (Iscaling     Fold: Colorectal Care     Folding (Iscaling     Fold: Colorectal Care     Fold: Colorectal Care     Fold:                                                                                                    | ultant (Medical Service (GP (Note)<br>a, Richard James General Surgery Weatherhead, Susan 3                                                                                                    | N<br>111677                                                                                                    |                                                                                                    |                                                                                                    |                                                                                                    |
| Cohorectal Care     RDB-OH General Surgery - Ward 20      Cohorectal Care     RDB-OH General Surgery - Ward 20      Cohorectal Care     RDB-OH General Surgery - Ward 20      Cohorectal Care     (Interpreted Surgery - Ward 20      Cohorectal Care     (Interpreted Surgery - Ward 20      Cohorectal Care     (Interpreted Surgery - Ward 20      Cohorectal Care     (Interpreted Surgery - Ward 20      Cohorectal Care     (Interpreted Surgery - Ward 20      Cohorectal Care     (Interpreted Surgery - Ward 20      Cohorectal Care     (Interpreted Surgery - Ward 20      Cohorectal Care     (Interpreted Surgery - Ward 20      Cohorectal Care     (Interpreted Surgery - Ward 20      Cohorectal Care     (Interpreted Surgery - Ward 20      Cohorectal Care     (Interpreted Surgery - Ward 20      (Interpreted Surgery - Ward 20      (Interpreted Surgery - Ward                                                                                                    | ulant  Medical Service  GP  Notef<br>, Richard James General Surgery Weatherhead, Susan 3                                                                                                    | N<br>51567                                                                                                    |                                                                                                    |                                                                                                    |                                                                                                    |
| Colorectal Care ROB-OH General Surgery-Ward 20<br>Medity Name (Fronty Usedian Surgery-Ward 20<br>Articly Name (Fronty Usedian Surgery-Ward 20 By 01 Bed 00 Female 56 years 512216 212 0 Days O Trans                                                                                                    | ant Medical Service (SP Notef<br>a, Richard James General Surgery Weatherhead, Susan 3<br>Notem Patient List, S                                                                                                    | simply right of                                                                                                    | click the pa                                                                                                    | tient and sele                                                                                                    | ect 'Remove Patie                                                                                                    |
| Coherectal Care RDB-OH General SurgeryWard 20<br>Intel/Name Provide (Second SurgeryWard 20<br>Intel/Name Provide (Second SurgeryWard 20<br>Intel/Name Provide (Second SurgeryWard 20<br>Intel/Name Provide (Second SurgeryWard 20<br>Intel/Name Provide (Second SurgeryWard 20<br>Intel/Name Provide (Second Surgery                                                                                                    | atant Medical Service (GP Note)<br>a, Richard Janes General Surgery Weatherhead, Susan 3<br>ustom Patient List, s                                                                                                    | simply right of list'.                                                                                                    | click the pa                                                                                                    | tient and sele                                                                                                    | ect 'Remove Patie                                                                                                    |
| Coherectal Care RDB-OH General Surgery-Ward 20  Coherectal Care RDB-OH General Surgery-Ward 20  Coherectal Care RDB-OH RDB-OH Ward 20 Bay 01 Brd 00 Female 56 years 512216 2120 Days O Trans  To remove a patient from your Cu                                                                                                    | nter01, Cerner01                                                                                                    | simply right of list'.                                                                                                    | click the pa                                                                                                    | tient and sele                                                                                                    | ect 'Remove Patie                                                                                                    |
|                                                                                                    | atant [Medical Service  GP [Note]<br>a, Richard James General Surgery Weatherhead, Susan 3<br>Ustom Patient List, s<br>mer01, Cerner01<br>Record Links Notifications Patient Lis<br>∳ Patient List ∰ Whiteboard [2] it Links                                                                                                    | simply right of<br>list'.                                                                                                    | click the pa                                                                                                    | tient and sele                                                                                                    | ect 'Remove Patie                                                                                                    |
| Coveretal Care RD8-OH General Surgery-Ward 20  Coveretal Care RD8-OH General Surgery-Ward 20  Coveretal Care RD8-OH RD8-OH RD8-OH Ward 20 Bay 01 Bed 09 Femare 56 years 512216 212.0 Day  O have  To remove a patient from your Co  Task Edit View Patient  Cash Edit View Patient  Cash Edit View Pa                                                                                                    | nter01, Cerner01<br>Record Links Notifications Patient List<br>Patient List                                                                                                    | simply right of<br>list'.                                                                                                    | Click the pa                                                                                                    | tient and sele                                                                                                    | ect 'Remove Patie                                                                                                    |
| Colorectal Care<br>PAGE ON Colorectal Care<br>PAGE ON DECISION<br>ANNOD, NELLE ROB-ON RDB-ON Word 20 Bay 01 Bed 000 Female 56 years 512216 2120 Days O Trans<br>To remove a patient from your Cu<br>Task Edit View Patient<br>Cash Edit View Patient<br>Cash Edit Vi | alant Medical Service (0P Koter)<br>a, Bithard James General Surgery Weatherhead, Suran 3<br>Ustom Patient List, s<br>mer01, Cerner01<br>Record Links Notifications Patient Lis<br>Å Patient List ₩ Whiteboard                                                                                                    | simply right o<br>list'.                                                                                                    | Click the pa<br>View Sticky Notes 輺Sur                                                                                                    | tient and sele                                                                                                    | ect 'Remove Patie                                                                                                    |
| Image: State of the Control of State of the Control of the Contrel of the Control of State of the Control of the Contro                                                                                                    | Alant Medical Service (39 Note)<br>a, Richard James General Surgery Westherhead, Susan 3<br>USTOM Patient List, s<br>mer01, Cerner01<br>Record Links Notifications Patient Lis<br>A Patient List Whiteboard (2) (1) Links (2)<br>(2) (2) (2) (2) (2) (2) (2) (2) (2) (2)                                                                                                    | simply right of<br>list'.                                                                                                    | click the pa                                                                                                    | tient and sele                                                                                                    | ect 'Remove Patie                                                                                                    |
| Image: State in the state in the state                                                                                                    | Medical Service (OP       Noter         a, Richard James General Surgery Weatherhead, Suan       3         ustom Patient List, st         mer01, Cerner01         Record       Links         > Patient List       Whiteboard         > Patient List       Whiteboard         > Patient List       Imedications         > Patient List       Imedications <td>simply right o<br/>list'.</td> <td>Click the pa</td> <td>tient and sele</td> <td>ect 'Remove Patie</td>                                                                                                    | simply right o<br>list'.                                                                                                    | Click the pa                                                                                                    | tient and sele                                                                                                    | ect 'Remove Patie                                                                                                    |
| Image: State of the state of the state                                                                                                    | Alant Medical Service (29 Note)<br>a, Richard James General Surgery Westherhead, Suan 3<br>USTOM Patient List, st<br>mer01, Cerner01<br>Record Links Notifications Patient Lis<br>Patient List Witheboard (2) i Links (20<br>Medical Surgery - Ward 20<br>Location Sex Age                                                                                                    | simply right of<br>list'.                                                                                                    | Click the pa                                                                                                    | tient and sele                                                                                                    | ect 'Remove Patie                                                                                                    |
| Colorectal Care RDB-GH RDB-GH                                                                                                    | Martin       Martin       Martin         a, Richard James General Surgery Weatherhead, Susan       3         ustom Patient List, st         ustom Patient List, st         ner01, Cerner01         Record       Links         Notifications       Patient List         Patient List       Whiteboard       Image: Comparison of the state of the state of the sta | Simply right of<br>list'.<br>t Help<br>MRN Length of Stay/Con<br>s 512216 212.0 Days Oth                                                                                                    | Click the pa                                                                                                    | tient and sele<br>pend شرك Exit () Calculator                                                                                | ect 'Remove Patie                                                                                                    |
| Image: State of the state of the state                                                                                                    | Medical Service (SP       Note?         a, Bithard Janes General Surgery Weatherhead, Suan       3         ustom Patient List, st         mer01, Cerner01         Record       Links         Notifications       Patient List         Patient List       Whiteboard       2         mer01 Surgery - Ward 20       Location       Sex       Age         Patient Snapshot       Clinical Staff Information       Visit List                                                                                                    | Simply right of<br>list'.                                                                                                    | View Sticky Notes #5ur<br>sultant Medica                                                                                                    | tient and seld                                                                                                    | ect 'Remove Patie                                                                                                    |
| Image: State of the state of the state                                                                                                    | Medical Service (2)       Note()         a, Richard James General Surgery Weatherhead, Surger       3         ustom Patient List, st       3         mer01, Cerner01       Record Links Notifications Patient List         & Patient List       Whiteboard       2         Patient List       Whiteboard       2         Image: Construct Surgery - Ward 20       Encotion       Sex         Location       Sex       Age         Patient Snapshot       Clinical Staff Information       Visit List         Remove Patient from List       Remove Patient from List                                                                                                    | Siler<br>Siler<br>Siler<br>Siler<br>t Help<br>MRN Length of Stay Con<br>S 512216 212 0 Days O'h                                                                                                    | Click the pa                                                                                                    | tient and sele<br>pend<br>Exit<br>Calculator<br>I Service<br>GP                                                              | ect 'Remove Patie                                                                                                    |
| Image: State of the state of the state                                                                                                    | Medical Service (OP)       Notep?         a, Bithard James General Surgery Weatherhead, Suran       3         ustom Patient List, st         mer01, Cerner01         Record Links Notifications Patient List         > Patient List       Whiteboard         > Patient List       Whiteboard         > Patient List       Patient Surgery - Ward 20         Location       Sex         Patient Snapshot       Clinical Staff Information         Visit List       Location         Remove Patient from List         Approx Patient from List                                                                                                    | Simply right of<br>list'.                                                                                                    | Click the pa                                                                                                    | tient and sele<br>pend<br>Exit<br>Calculator<br>IService<br>SP<br>IService<br>SP                                             | ect 'Remove Patie                                                                                                    |
| Image: State of the state of the state                                                                                                    | abert       Medical Service (0P)       Noted?         a, Bithard James General Surgery Weatherhead, Suan       3         ustom Patient List, st         mer01, Cerner01         Record       Links         Notifications       Patient List         Patient List       Whiteboard       ♥ É É E Noted?         mer01, Cerner01       Record       ♥ É É E Noted?         Market List       Whiteboard       ♥ É E Noted?         Image: Series of the Series of the Series of t                                                                                          | M<br>Simply right of<br>list'.<br>t Help<br>∰New Sticky Note ♥<br>MRN Length of Stay/Con<br>s \$12216 212.0 Days Oth                                                                                                    | Click the pa                                                                                                    | tient and sele                                                                                                    | ect 'Remove Patie                                                                                                    |
| Concretal Care<br>Prover Chart Organiser for Cent<br>ArMATED, MELLE ROB-CH RDB-CH Ward 20 Bay 01 Bed 09 Female 56 years 53226 2220 Day: O There<br>Task Edit View Patient<br>Colorectal Care RDB-CH RDB-CH Ward 20 Bay 01 Bed 09 Female 56 years 53226 2220 Day: O There<br>Task Edit View Patient<br>Colorectal Care RDB-CH RDB-CH Ward 20 Bay 01 Bed 09 Female 56 years 53226 2220 Day: O There<br>ArMATED, NELLIE RDB-CH RDB-CH Ward 20 Bay 01 Bed 09 Female 56 years 53226 2220 Day: O There<br>ArMATED, NELLIE RDB-CH RDB-CH Ward 20 Bay 01 Bed 09 Female 56 years 53226 2220 Day: O There<br>Colorectal Care RDB-CH RDB-CH Ward 20 Bay 01 Bed 09 Female 56 years 53226 2220 Day: O There<br>ArMATED, NELLIE RDB-CH RDB-CH RDB-                                                                                                    | Material Service (2P)       Material Service (2P)         a, Richard James General Surgery Weatherhead, Susan       3         ustom Patient List, st       3         mer01, Cerner01       Record Links Notifications Patient List         % Patient List (% Whiteboard (%) (£ Links )       1         Patient List (% Whiteboard (%) (£ Links )       1         merol Surgery - Ward 20       Sex Age         Patient Snapshot       Clinical Staff Information Visit List         Clinical Staff Information Visit List       Notes Subj. News         Sort       Hide         Customis Columns       Sex Age                                                                                                    | Simply right of list'.                                                                                                    | Click the particle suitant Medica                                                                                                    | tient and sele<br>pend<br>Exit Calculator<br>I Service GP                                                                    | ect 'Remove Patie                                                                                                    |
| Image: State of the state of the state                                                                                                    | Method Service (SP       Note?         a, Bithard James General Surgery Weatherhead, Suan       3         ustom Patient List, st         mer01, Cerner01         Record Links Notifications Patient List         > Patient List         W Whiteboard         > Patient List         W Patient List         Patient List         Patient Surgery - Ward 20         Location       Sex         Patient Snapshot         Clinical Staff Information         Visit List         Remove Patient from List         Add to a Patient List         Add to a Patient List         Add to a Patient List         Copy         Ctri+C                                                                                                    | Simply right of<br>list'.                                                                                                    | Click the pa                                                                                                    | tient and sele<br>pend<br>Exit<br>Calculator<br>I Service<br>SP<br>I Surgery Weatherhead, Susa                               | ect 'Remove Patie                                                                                                    |
| Image: State of the second surgery - Ward 20         Interface       Packing location         Interface       Packing location         Interface       Packing loc                                                                                                    | Albert       Medical Service (SP       Model         a, Bithand James General Surgery Weatherhead, Suam       3         Ustom Patient List, st         mer01, Cerner01         Record       Links         Age       Patient List         Patient List       Whiteboard         Patient List       Whiteboard         Patient List       Whiteboard         Patient List       Whiteboard         Clinical Staff Information       Visit List         Patient Snapshot       Clinical Staff Information         Clinical Staff Information       Visit List         Remove Patient from List       Add to a Patient List         Add to a Patient List       Copy         Customise Columns       Add to a Patient List         Add to a Patient List       Copy         Customise Columns       Copy         Add to a Patient List       Patient List                                                                                                    | M<br>Simply right of<br>list'.<br>t Help<br>∰New Sticky Note ♥<br>MRN Length of Stay/Con<br>s \$12216 212.0 Days Oth                                                                                                    | Click the pa                                                                                                    | tient and sele                                                                                                    | ect 'Remove Patie                                                                                                    |
| Image: State of the state of the state                                                                                                    | Mathematical Service (OP)       Matter         a, Richard James General Surgery Weatherhead, Surger       3         ustom Patient List, st       3         mer01, Cerner01       Record         Record       Links         Notifications       Patient List         Patient List       Whiteboard         Patient List       Whiteboard         Patient List       Whiteboard         Patient Surgery - Ward 20         Location       Sex         Age         B       Patient Snapshot         Clinical Staff Information       Visit List         Notifications       Sort         Hide       Customise Columns         Add to a Patient List       *         Add to a Patient List       *         Patient Record       >                                                                                                    | N<br>Sile7<br>Simply right of<br>list'.<br>t Help<br>Sile7<br>MRN Length of Stay Con<br>S 512216 212.0 Days On                                                                                                    | Click the particle states the second states and second states states and second states states and second states and second states and seco | tient and sele<br>pend<br>JEsit<br>Calculator<br>I Service<br>GP                                                             | ect 'Remove Patie                                                                                                    |

14.

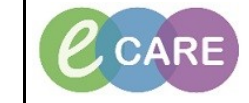

Document No – Ref 111

Version Number – 2.0

You can also take patients from one list and move them to another, your Custom List for example. To do this, right click on the patient (you can select several patients by holding down CTRL and selecting the ones you require) and then on any of the highlighted patients, right click and select 'Add to Patient List' you can then choose the list as you may have created more than one.

| AHMED, NELLIE                                                                                                    |                                       | Just one of the one of the outer            |                             |      |
|----------------------------------------------------------------------------------------------------|---------------------------------------|---------------------------------------------|-----------------------------|------|
| Patient List                                                                                                    |                                       |                                             |                             |      |
| 》 留 >> 詞 特 済 ④   ●   置 面<br>Colorectal Care RD8-GH General Surgery - W<br>All Patients - RD8-GH General Surgery - Ward 20 | n 💼   💷 📸   🖉<br>Vard 20              |                                             |                             |      |
| Alerts Name Room Bed S                                                                                                    | Sex Age MRN Length of Stay Co         | nsultant Medical Service GP                 | Note FIN                    |      |
| AHMED. NELLIE Bay 01 Bed 09 F                                                                                             | Female 56 years 512216 212.0 Days O't | nara . Richard James General Surgery Weathe | rhead. Susan 3611687        |      |
| BEIER, VALERIE Bay 02 Bed 10 F                                                                                            | Female 56 years 512219 212.0 Days O't | nara . Richard James General Surgery Weathe | rhead, Susan 3611696        |      |
| BI, ANNE Bay 03 Bed 13 F                                                                                                  | Female 56 years 512248 212.0 Days O'h | nara , Richard James General Surgery Weathe | rhead, Susan 3611694        |      |
| BI, BRIAN Bay 01 Bed 02 M                                                                                                 | Male 59 years 512202 212.0 Days O'h   | nara , Richard James General Surgery KERAW  | ALLA, AYUB 3611666          |      |
| BLOOD, JOAN Bay 04 Bed 08 F                                                                                               | Female 56 years 512239 212.0 Days O'l | 1873 - Dichard James Coneral Surgen Meathe  | head, Susan 36 <u>11710</u> |      |
| BOTTOMLEY, WILLIAM Bay 01 Bed 03 M                                                                                        | Male 58 years 512204 212.0 Days O't   | Patient Snapshot                            | LLA, AYUB 3611668           |      |
| BRADLEY, SHIRLEY Bay 01 Bed 07 F                                                                                          | Female 56 years 512212 212.0 Days O'i |                                             | head, Susan 3611679         |      |
| BRAY, MOHAMMED Bay 04 Bed 01 M                                                                                            | Male 56 years 512275 212.0 Days O'r   | Clinical Statt Information                  | LLA, AYUB 3611698           |      |
| BRENNAN, DENISE Bay 06 Bed 09 F                                                                                           | Female 56 years 512265 211.9 Days O'i | Na Visit List                               | head, Susan 3611737         |      |
| BURROWS, THELMA Bay 05 Bed 02 F                                                                                           | Female 56 years 512250 212.0 Days O'h | 1a Inactivate Polationshin                  | head, Susan 3611717         |      |
| CARNEY, EMMA Bay 06 Bed 06 F                                                                                              | emale 56 years 512259 212.0 Days O'r  | na inactivate Relationship                  | head, Susan 3611734         |      |
| CASTLE, TERESA Bay 02 Bed 11 F                                                                                            | Female 56 years 512221 212.0 Days O'l | Add/View Sticky Notes                       | head, Susan 3611700         |      |
| CHAPEL, DONNA Bay 06 Bed 02 F                                                                                             | Female 56 years 512251 212.0 Days O'h | la Sort                                     | head, Susan 3611730         |      |
| CLARK, MAUREEN Bay 05 Bed 07 F                                                                                            | Female 56 years 512260 212.0 Days O'h | 1a                                          | head, Susan 3611722         |      |
| CROOKS, PAULINE Bay 04 Bed 04 F                                                                                           | Female 56 years 512231 212.0 Days O'h | Hide                                        | head, Susan 3611703         |      |
| DAVIES, PAMELA Bay 01 Bed 08 F                                                                                            | Female 56 years 512214 212.0 Days O'h | Customise Columns                           | head, Susan 3611683         |      |
| DAVIES, SHIRLEY Bay 04 Bed 03 F                                                                                           | Female 56 years 512229 212.0 Days O'h |                                             | Colored Core                |      |
| DEAN, SALLY Bay 06 Bed 12 F                                                                                               | Female 56 years 512271 211.9 Days O'h | Add to a Patient List                       | Colorectal Care             |      |
| DEERY, MARGARET Bay 03 Bed 11 F                                                                                           | Female 56 years 512244 212.0 Davs O'h | na Copy Ctrl+C                              | head, Susan 3611692         |      |
| ELLIOTT, EMILY Bay 04 Bed 06 F                                                                                            | Female 56 years 512235 212.0 Days O'h | Paste Ctrl+V                                | head, Susan 3611706         |      |
| EVANS, KELLY Bay 01 Bed 06 F                                                                                              | Female 56 years 512210 212.0 Days O'h |                                             | head, Susan 3611674         |      |
| FERGUSON, LYNNE Bay 04 Bed 10 F                                                                                           | Female 56 years 512243 212.0 Days O't | open Patient Record                         | head, Susan 3611712         |      |
| FORRE DITA Ray 03 Red 00 F                                                                                                | Samala 56 years 51 2240 212 0 Dave 01 | ara Dichard Iamas Canaral Surgan Waatha     | rhead Sucan 3611600         |      |
| hese icons highlighted below within Patient List                                                                          | n the tab 'Patient list               | ' also allow you to ad                      | d and remove                | froi |